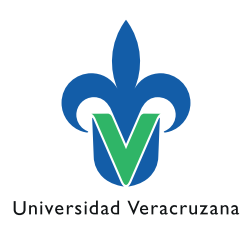

Tel. 01 (228) 165 06 05 Conm. 842 17 00, 842 27 00 Ext. 11980, 11981 Correo: cdii@uv.mx

Contacto

Pasos para descargar el capítulo del manual y los archivos del 80 aniversario

I. Entre al portal https://www.uv.mx/identidad-institucional/80aniversario/

**2.** Para poder leer y descargar el tomo 4 con los lineamientos de marca del 80 aniversario haga clic en el botón azul de la izquierda con la leyenda: "**Consulta el tomo del 80 aniversario aquí**".

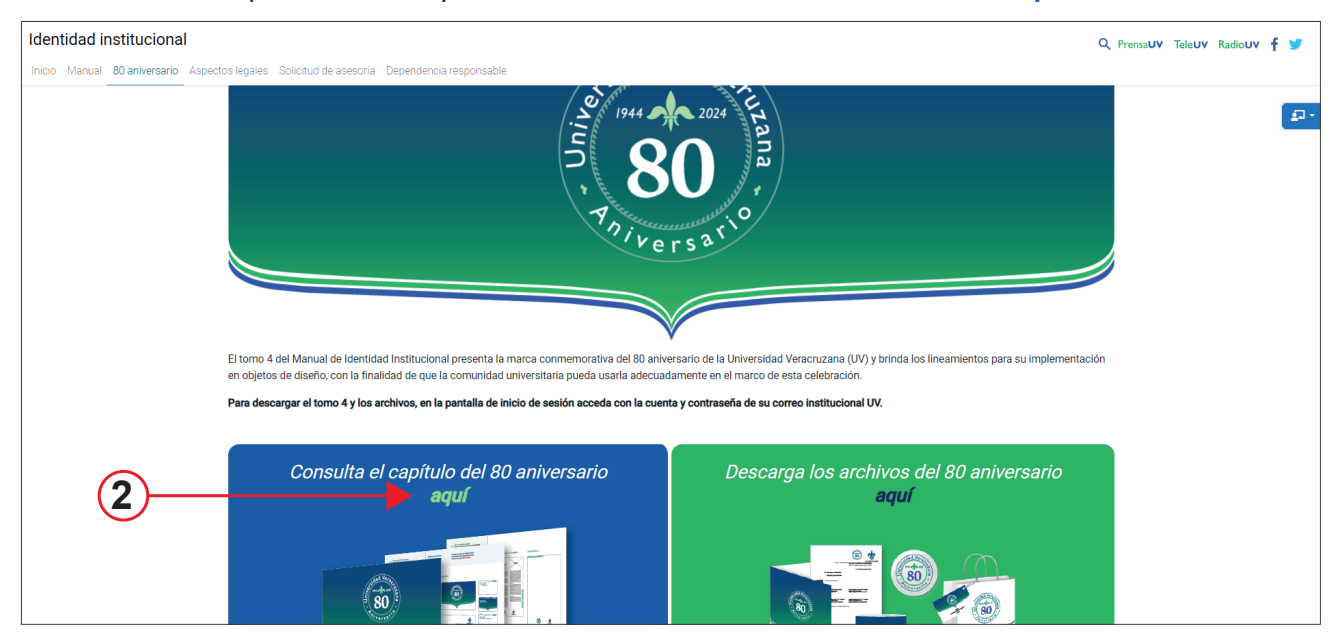

3. Para poder descargar los archivos del 80 aniversario haga clic en el botón verde de la derecha con la leyenda "Descarga los archivos del 80 aniversario". Este botón lo dirigirá a la página de descargas.

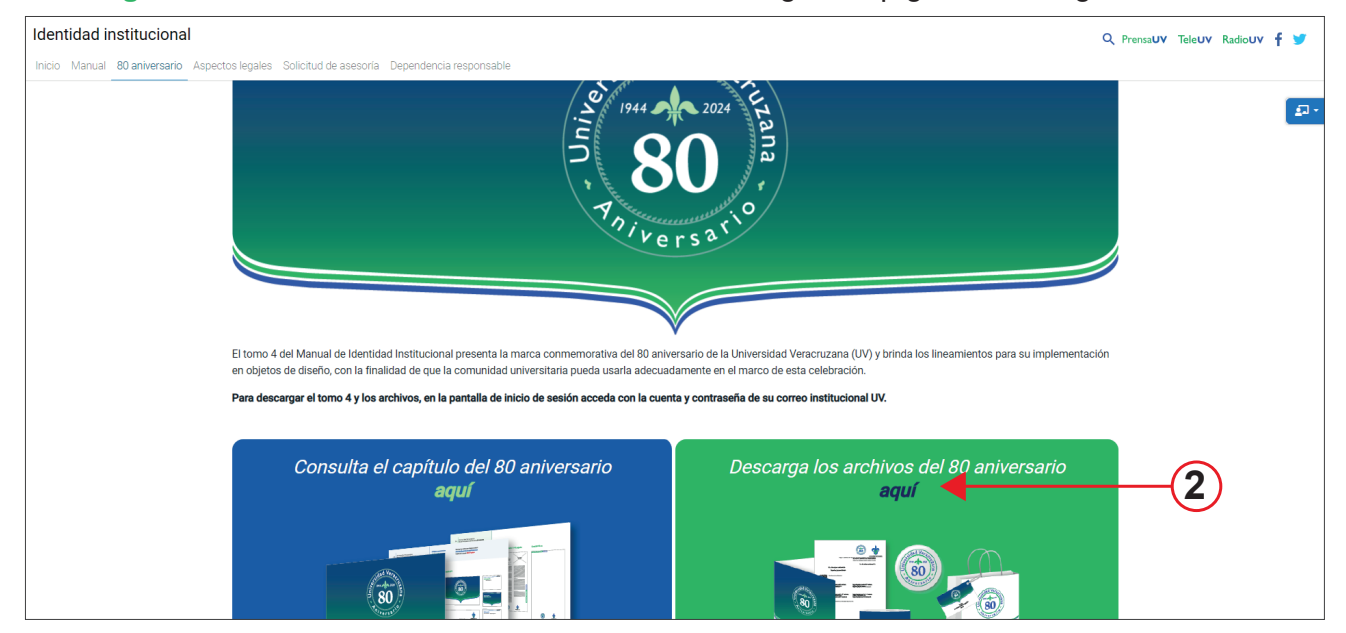

3.1 En la página de descargas, identifique los archivos que necesita y haga clic en "Descargar archivos".

| Universidad Veracruzana 80 ANIVERSARIO                                                                                                    | MiUV Correo Estudiantes Egre                                                                                                    | sados Académicos Administrativos Directorio |  |  |  |  |
|----------------------------------------------------------------------------------------------------|----------------------------------------------------------------------------------------------------|---------------------------------------------|--|--|--|--|
| Identidad institucional                                                                                                    | ۹                                                                                                    | PrensaUV TeleUV RadioUV f 🎔                 |  |  |  |  |
| Inicio Manual 80 aniversario Aspectos legales Solicitud de asesoría Dependencia responsable                                                                                           |                                                                                                    |                                             |  |  |  |  |
| Inicio / / Descarga de archivos y plantillas del 80 aniversario de la UV                                                                                                    |                                                                                                    |                                             |  |  |  |  |
| Descarga de archivos y plantillas del 80 aniversario de la UV                                                                                                    |                                                                                                    |                                             |  |  |  |  |
| En esta sección del Manual de identidad institucional se puede descargar la marca y los objetos conmemorativos para las e<br>los eventos que se celebran en el marco del aniversario. | En esta sección del Manual de Identidad institucional se puede descargar la marca y los objetos conmemorativos para las entidades y dependencias de la UV, así como las plantillas para<br>los eventos que se celebran en el marco del aniversario. |                                             |  |  |  |  |
| Para descargar el capítulo y los archivos ingrese la cuenta y contraseña de su correo institucional UV.                                                                               |                                                                                                    |                                             |  |  |  |  |
| Considera el medio ambiente antes de imprimir cualquier objeto de diseño. Por una #UV_Sustentable                                                                                     |                                                                                                    |                                             |  |  |  |  |
|                                                                                                    |                                                                                                    |                                             |  |  |  |  |
| Marca                                                                                                    |                                                                                                    |                                             |  |  |  |  |
| 80A31 Marca 80 Aniversario UV                                                                                                    | Descargar archivos                                                                                                    | <b>—(</b> 3.1)                              |  |  |  |  |
| 80A31 Pleca 80 Aniversario UV                                                                                                    | Descargar archivos                                                                                                    |                                             |  |  |  |  |
|                                                                                                    |                                                                                                    |                                             |  |  |  |  |
| Objetos conmemorativos                                                                                                    |                                                                                                    |                                             |  |  |  |  |
| 80A51 Papelería                                                                                                    | Descargar archivos                                                                                                    |                                             |  |  |  |  |

| 80A53 Objetos digitales         Descargar archivos           80A54 Artículos commerorativos         Descargar archivos | 80A52 Objetos impresos         | Descargar archivos |
|----------------------------------------------------------------------------------------------------|--------------------------------|--------------------|
| 80A54 Articulos conmemorativos Descargar archivos                                                                      | 80A53 Objetos digitales        | Descargar archivos |
|                                                                                                    | 80A54 Artículos conmemorativos | Descargar archivos |

**3.2** Inmediatamente aparecerá una página de autenticación que le pedirá iniciar sesión con su cuenta de correo y contraseña institucional.

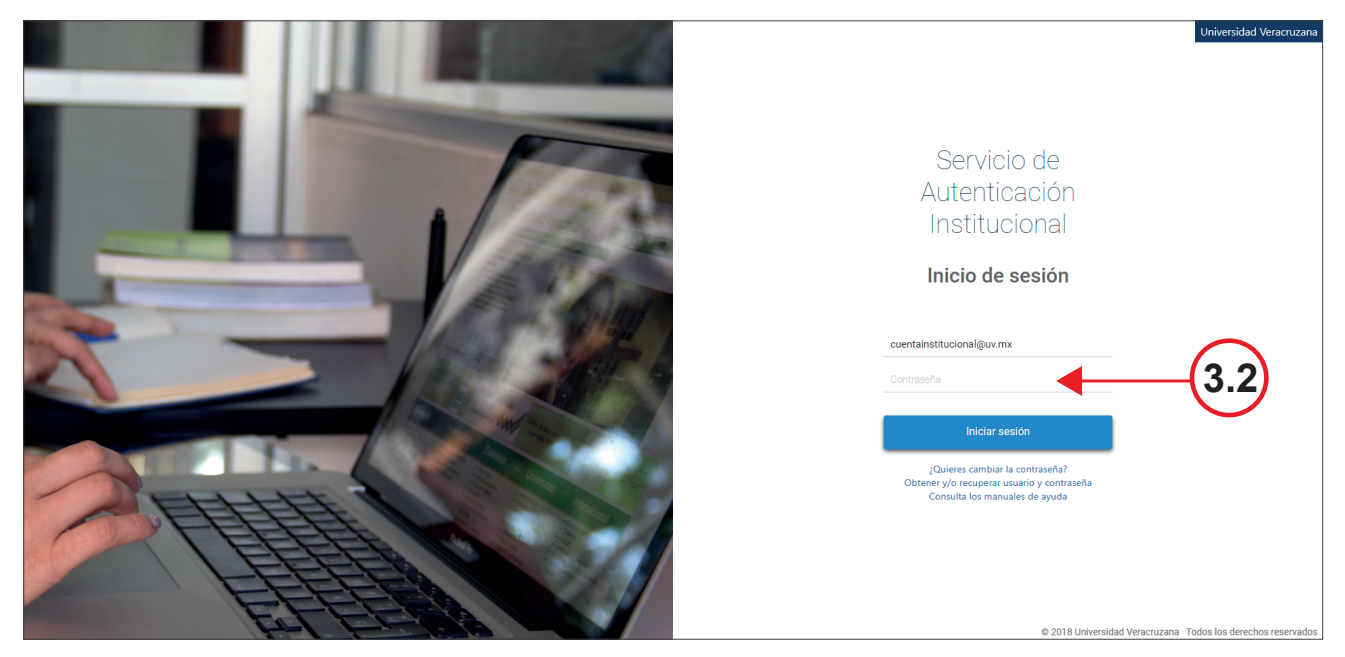

- 3.3 Una vez iniciada su sesión, se le dirigirá a un sitio de OneDrive en el que deberá:
  - a) Seleccionar el círculo de la carpeta que necesite, una vez seleccionado aparecerá un icono con palomita azul.
  - b) Dar clic en el botón de "Descargar" que aparece en la parte superior para iniciar la descarga en su computadora

| ::: OneDrive                                                                                                    |                                                   | P Buscar          |                                    |                               |                                     | ସ ୫ 🏽 ? 🖒              |
|----------------------------------------------------------------------------------------------------|---------------------------------------------------|-------------------|------------------------------------|-------------------------------|-------------------------------------|------------------------|
| + Agregar nuevo                                                                                                    | 😢 Compartir 👄 Copiar vínculo 🕞 Solicitar archivos | 🗊 Eliminar 🗐 Cam  | biar nombre 🕞 Mover a 🗇 Copiar a 🌘 | ↓ Descargar                   | 5 Organic D Elementos seleccionado: | s:1)   ≡ ~ ED Detailes |
| Coordinación de Diseño de I                                                                                                    | Mis archivos > Archivos_80 Aniversario > Marc     | a → 80A31 Marca o | <b>de aniversario</b> ප            |                               | Ŭ                                   |                        |
| Mis archivos                                                                                                    | Nombre ↑ ∨                                        | Modificado ~      | Modificado por V Tamaño de arch    | <ul> <li>Compartir</li> </ul> | Actividad                           |                        |
| (a)                                                                                                    | 80A31_Marca 80 Aniversario_CMYK … 🖻               | 3 de enero        | Coordinación de Diser 4 elementos  | 용 Compartido                  |                                     |                        |
| Papelera de reciclaje                                                                                                    | 80A31_Marca 80 Aniversario_PANTONE                | 3 de enero        | Coordinación de Diseñ 2 elementos  | 응 Compartido                  |                                     |                        |
| Examinar archivos por                                                                                                    | 80A31_Marca 80 Aniversario_RGB                    | 3 de enero        | Coordinación de Diseñ 4 elementos  | 용 Compartido                  |                                     |                        |
| <ul> <li>Contactos (tuxo)</li> <li>Contactos (tuxo)</li> <li>Reuniones (tuxo)</li> <li>Acceso rápido</li> <li>A medida que abra archivos de bibliotesas<br/>compartidas garecerán en esta lista de<br/>Acceso rápido.</li> <li>Más lugares</li> </ul> |                                                   |                   |                                    |                               |                                     |                        |

Nota: Ningún archivo puede ser usado en línea, por lo que es necesario descargarlo en su equipo.

Si tiene alguna duda o consulta para descargar los archivos, por favor, envíe un correo a: cdii@uv.mx